## novas HOME+CAソフトウェアアップデートのご案内

このたびは novas HOME+CAをお買い上げいただき誠にありがとうございます。 製品をより快適にご利用いただくため、最新のソフトウェアでのご使用をお勧めします。

## 【更新内容】

- ・プロファイル手動設定時に誤った値を入力した場合の動作修正
  - ※ 更新されるソフトウェアには、上記以外に、より快適にnovas HOME+CAをご利用いただくための改善内容が 含まれております。
- 1. 本体左側面の**アップデートボタン**を 約2秒間長押し してください。

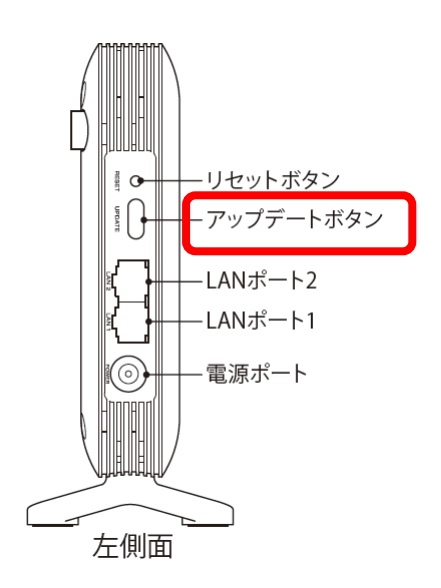

- Power LEDランプがグリーン点滅開始から2分以内に 再度、アップデートボタンを約2秒間長押ししてください。
- 3. アップデートが完了すると自動的に再起動します。
- 4. 再起動完了後、WEB設定画面へログインします。
  - (1) WEBブラウザを起動
  - (2) アドレスバーに以下入力 「192.168.1.1」
  - (3) ログイン画面に以下入力
    ユーザー名: admin
    パスワード: admin
- 5. 「機器情報」画面にてパッケージバージョンが当該 バージョンの番号になっていることを確認してください。
- 新規ソフトウェアがある場合、Power LEDランプが **グリーン点滅**します。

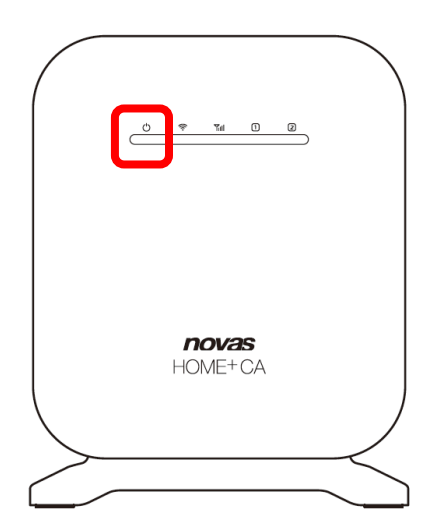

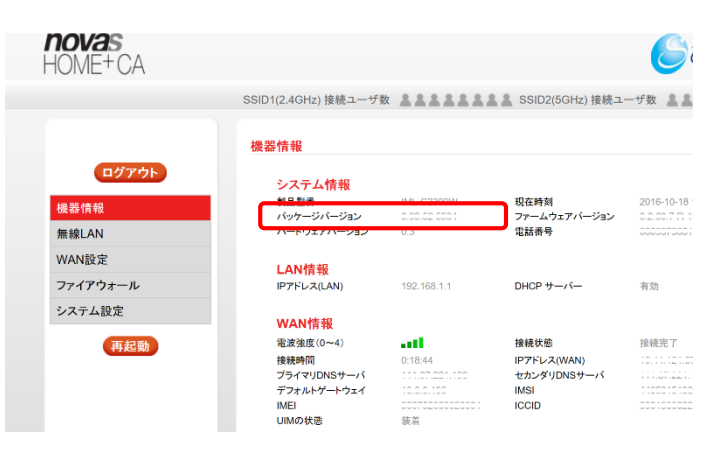

【パッケージバージョン情報】 0.99.52.5534

<u>【バージョンアップ所要時間(目安)】</u>

約5分 ※お客様のご利用環境や回線の状況により異なります。

## 【バージョンアップに関するご注意】

バージョンアップを行う際は通信が切断されないよう、電波が強く安定している状態で実施してください。